## Scanning Books: Students and Faculty

## The First Time You Copy or Scan on a copy machine:

- 1. Go to a copy machine in Room 121 or on the 2nd floor copy room.
- 2. On the copy machine, push "Username".
- 3. Type in your Gateway username (this is what you use to login to Gateway, and also the part before the @ in your St. Mary's email address; usually it is your first initial + last name + maybe a number).
- 4. Push "OK".
- 5. Type your Gateway password.
- 6. Push "OK".
- 7. Swipe your ID card, and you are done. (Do Not push "Login", or else you have to start over.)

## Scanning on the Copy Machines (recommended for scanning a stack of pages):

There is no charge for scanning, but you still need to swipe your card. To scan, you will need: a thumb drive and your St. Mary's ID card.

- 1. Go to the copier in Room 121 of the law library or on the 2nd floor copy room. Scanning is not allowed from the copy machine under the stairs.
- 2. Swipe you St. Mary's ID card.
- 3. Insert memory stick.
- 4. Touch the "Fax/Scan" button.
- 5. Select the button to "save a document to external memory".
- 6. Hit the "scan settings" button.
- 7. Select "separate scan" button on right. This allows you to scan more than one page at a time.
- 8. Place page on scanner. You can also place a stack of paper in the feeder tray on top of the scanner.
- 9. Press "Start". This scans one page on the glass tray, or all pages in a stack.
  - a. For a book scanning on the glass tray, turn pages and press "Start" for each page to be scanned.
- 10. When you are done scanning, press the "Finish" button.
- 11. Then press the "Start" button to save the files.
- 12. Wait until it finishes saving. A message about writing files to memory will show on the copier; do not remove the thumb drive until it's gone.
- 13. Remove thumb drive.
- 14. Push the "Access" button to log out of your account.

## Scanning on the Desktop Scanner (recommended for book scanning or scanning a few pages):

- 1. The desktop scanner is located on the corner of the circulation desk on the first floor.
- 2. Turn the scanner on. Follow the directions on the sheet of paper under the plexiglass by the computer keyboard.
- 3. After scanning, save your document to thumb drive or email it to yourself, and delete the files off the computer and log out of email.